# ANALISIS STRUKTUR BANGUNAN TERHADAP ELEMEN *HORIZONTAL* PADA GEDUNG PENYIMPANAN KPK JAKARTA

Sahat Martua Sihombing<sup>1</sup>, Gita Puspa Artiani<sup>2</sup>, Lydia Darmiyanti <sup>3</sup> Program Studi Teknik Sipil, Fakultas Teknik, Universitas Krisnadwipayana, Indonesia sahatsihombing@unkris.ac.id

# ABSTRAK

Gedung Penyimpanan merupakan suatu bangunan yang digunakan sebagai wadah atau tempat dengan spesifikasi tertentu, serta gedung penyimpanan mempunyai nilai beban yang besar. Oleh karena itu, penting ditinjau atau dianalisis struktur bangunannya. Struktur bangunan sendiri dibagi menjadi 2 elemen, salah satunya yaitu elemen horizontal. Elemen Horizontal atau yang biasa disebut dengan elemen lentur, merupakan elemen yang memikul beban yang bekerja secara transversal dan kemudian mentransfer beban tersebut ke kolom yang menumpunya. Elemen Horizontal terdiri dari balok dan pelat, keduanya merupakan rangka penguat dan pengikat kesatuan dari lantai perlantai pada suatu bangunan struktur atas, sehingga penting sekali ditinjau keamanannya. Penelitian Tugas Akhir ini bertujuan untuk menganalisis gaya geser dan momen yang diterima balok dan pelat lantai, menganalisis besar rasio tulangan pada balok, dan menganalisis lendutan (deflection) yang terjadi pada balok. Penyajian pada penelitian ini menggunakan data sekunder dan menggunakan software ETABS v.17.0.1. Didapat hasil gaya geser terbesar arah X berada di Lantai 3 dengan nilai 59,3292 kN dan hasil momen terbesar arah X berada di Lantai 3 dengan nilai 128,9298 kN-m, sedangkan untuk hasil gaya geser terbesar arah Y berada di Lantai 3 dengan nilai 47,1916 kN dan hasil momen terbesar arah Y berada di Lantai 3 dengan nilai 92,7026 kN-m, dan untuk rasio tulangan balok didapat sebesar 0,82% berdasarkan hasil output ETABS v. 17.0.1, serta didapat nilai izin lendutan 25 mm berdasarkan rumus perhitungan batas izin lendutan maksimum yang mengacu pada SNI 2847:2019.

Kata kunci: Elemen Horizontal, Gaya Geser, Rasio Tulangan, Lendutan, ETABS

# ABSTRACT

A storage building is a structure that has specified requirements for usage as a container or location and a high load value. As a result, it is crucial to check or examine the building's structure. There are two separate parts to the building structure, one of which is horizontal. Elements that bear loads working transversely and transfer the load to a supporting column are known as horizontal elements, sometimes known as bending elements. It is crucial to assess the safety of horizontal elements like beams and slabs since they serve as the floor's bonding and reinforcing frames in superstructures. This final project attempts to assess the shear forces and moments applied to the floor slabs and beams, the reinforcement ratio applied to the beams, and the beam deflections that result. The presentation in this study makes use of ETABS v.17.0.1 software and secondary data. The 3rd floor has the largest shear force in the X direction with a value of 59.3292 kN and the largest moment in the X direction with a value of 128.9298 kN-m, while the 3rd floor has the largest shear force in the Y direction with a value of 47.1916 kN and the largest moment in the Y direction with a value of 92.7026 kN-m. According to the result of ETABS v.17.0.1, the beam reinforcement ratio is 0.82 percent, and the maximum deflection permit limit formula uses SNI 2847:2019 to get the permitted deflection value of 25 mm.

Keywords: Horizontal Element, Shear Force, Reinforcement Ratio, Deflection, ETABS

IR. SAHAT MARTUA SIHOMBNG, MT.

# A. PENDAHULUAN

Gedung penyimpanan merupakan suatu bangunan yang digunakan sebagai wadah atau tempat dengan spesifikasi tertentu, salah satunya digunakan untuk menyimpan benda dan barang bergerak maupun tidak bergerak, seperti kendaraan roda empat maupun roda dua, kendaraan berbobot besar maupun kecil, arsip-arsip, dan lain sebagainya. Hal itulah yang tentunya membuat gedung penyimpanan mempunyai nilai beban yang besar (Arsip Nasional Republik Indonesia, 2001). Oleh karena itu terdapat beberapa faktor yang harus diperhatikan dalam pembangunan sebuah bangunan/gedung di Indonesia khususnya di DKI Jakarta, salah satunya faktor pengaruh jenis tanah pada kestabilan struktur. Seperti yang sudah diketahui, Indonesia merupakan negara yang rawan gempa bumi. Faktor tersebut sangat berpengaruh terhadap sebuah perencanaan dikarenakan melalui faktor tersebut dapat menganalisa dan memperhitungkan beban yang akan didapatkan oleh suatu bangunan, maka dapat ditemui dua jenis elemen bangunan, yakni terdapat elemen vertikal dan elemen horizontal.

Elemen vertikal merupakan elemen yang menerima beban secara aksial dari elemen horizontal berupa balok, dan yang kemudian memiliki kemampuan untuk mentransfer beban tersebut ke tanah. Pada umumnya elemen vertikal tidak melentur dan melendut, dikarenakan elemen vertikal hanya dapat mengalami gaya aksial tekan, sedangkan elemen horizontal atau yang dapat dikatakan juga sebagai elemen lentur adalah elemen yang memikul beban yang bekerja secara transversal dari panjangnya dan kemudian mentransfer beban tersebut ke kolom yang menumpunya. Elemen horizontal terdiri dari balok dan pelat, keduanya merupakan penguat dan pengikat kesatuan dari lantai perlantai pada suatu bangunan struktur atas, sehingga penting sekali ditinjau keamanannya.

# **B. METODOLOGI PENELITIAN**

Metodologi penelitian yang dilakukan dalam penelitian Tugas Akhir ini yaitu berupa studi kasus terhadap struktur gedung penyimpanan, yang terdiri dari 4 lantai dan 1 *mezzanine* dengan menitik beratkan/memfokuskan pada analisis elemen horizontal. Dalam melakukan penelitian ini juga dilakukan dengan menggunakan bantuan *software ETABS v.17.0.1* 

# C. HASIL DAN PEMBAHASAN

## A. Pemodelan Struktur

1. Sistem Struktur

Pemodelan struktur yang dilakukan dengan Program ETABS v.17.0.1 (Extended Threedimensional Analysis Of Building System)

- 2. Asumsi Pemodelan
- 3. Tahapan Pemodelan Struktur Pada ETABS v. 17.0.1
  - a. Tahap pertama yang dilakukan adalah membuka *software ETABS* pada komputer/laptop, lalu membuat file baru dengan cara klik *File New Model*, kemudian terlihat kotak dialog bertuliskan *Model Initialization* yang dimana berfungsi untuk menentukan satuan pada lembar kerja pemodelan *ETABS v.17.0.1*, dan dikarenakan Indonesia memakai satuan SNI, maka pada kotak dialog tersebut *display units* diubah menjadi *Metric SI* seperti pada **Gambar C1** dibawah ini.

| Initialization Options            |             |      |
|-----------------------------------|-------------|------|
| O Use Saved User Default Settings |             | 0    |
| O Use Settings from a Model File  |             | 0    |
| Use Built-in Settings With:       |             |      |
| Display Units                     | Metric SI   | ~ (  |
| Steel Section Database            | AISC14      | ~    |
| Steel Design Code                 | AISC 360-10 | ~ 0  |
| Concrete Design Code              | ACI 318-14  | ~ () |
|                                   |             |      |

Sumber : ETABS v.17.0.1

Gambar C1. Model Initialization

b. Setelah mengklik OK yang dapat dilihat pada gambar diatas, berikutnya dilakukan penginputan data teknis. Muncul kotak dialog/menu *New Model Quick Templates* dimana berfungsi untuk mennetukan grid yang digunakan sebagai garis untuk menentukan titik dan penempatan elemen-elemen yang terdapat pada struktur. Dapat dilihat pada **Gambar C2** dibawah ini.

| Grid Dimensions (Plan)                  |                            | Story Dimensions                      |               |                           |
|-----------------------------------------|----------------------------|---------------------------------------|---------------|---------------------------|
| O Uniform Grid Spacing                  |                            | <ul> <li>Simple Story Data</li> </ul> |               |                           |
| Number of Grid Lines in X Direction     |                            | Number of Stories                     |               |                           |
| Number of Grid Lines in Y Direction     |                            | Typical Story Height                  |               |                           |
| Spacing of Grids in X Direction         |                            | Bottom Story Height                   |               |                           |
| Spacing of Grids in Y Direction         |                            |                                       |               |                           |
| Specify Grid Labeling Options           | Grid Labels                |                                       |               |                           |
| <ul> <li>Custom Grid Spacing</li> </ul> |                            | Custom Story Data                     |               |                           |
| Specify Data for Grid Lines             | Edit Grid Data             | Specify Custom Story                  | Data          | dit Story Data            |
| Add Structurel Objects                  | Steel Deck Steggered Truss | Flat Stab Printeder Ge                | m Waffle Slab | Two Way or<br>Ribbed Slab |
|                                         |                            |                                       |               |                           |

Sumber : ETABS v.17.0.1

Gambar C2. New Model Quick Templates

c. Untuk denah pada sumbu X dan Y, di klik Custom Grid Spacing – Specify Data For Grid Lines – Edit Grid Data yang kemudian akan muncul 2 kotak dialog/menu untuk memasukkan nama dan ukuran grid. Untuk sumbu X diisi dan dilabelkan dengan As 1 – 10 dan untuk sumbu Y diisi dan dilabelkan dengan As A – E seperti pada Gambar C3 dibawah ini.

|                                                                                                    | me                                                                                                    | Story                                      | Range Option                                                |          |                       | Click to Modify                                 | //Show:                                            |                                                         |                                                                           |                 |
|----------------------------------------------------------------------------------------------------|----------------------------------------------------------------------------------------------------|--------------------------------------------|-------------------------------------------------------------|----------|-----------------------|-------------------------------------------------|----------------------------------------------------|---------------------------------------------------------|---------------------------------------------------------------------------|-----------------|
| Grid                                                                                                    |                                                                                                    |                                            | Default                                                     |          |                       |                                                 | Reference Points                                   |                                                         |                                                                           |                 |
| System Origin                                                                                                    |                                                                                                    |                                            | User Specified                                              |          |                       | F                                               | Reference Planes                                   |                                                         |                                                                           |                 |
| Global X                                                                                                    | 0                                                                                                    | m                                          |                                                             |          |                       | Options                                         |                                                    |                                                         | 8                                                                         |                 |
| Global Y                                                                                                    | 0                                                                                                    | m                                          | Bottom Story                                                |          |                       | Bubble Siz                                      | 9 1250                                             | mm                                                      | 81111                                                                     |                 |
| Rotation                                                                                                    | 0                                                                                                    | deg                                        |                                                             |          |                       | Grtd Color                                      |                                                    |                                                         |                                                                           |                 |
| Display     X Grid Data                                                                                                    | Grid Data as Ordinates                                                                                                    | C Methle                                   | Display Grid Dat                                            | a as Spa | icing                 | Y Grid Data                                     | V Ordente (m)                                      | Quick Sta                                               | R bble Lee                                                                | Grids           |
| Display     X Grid Data                                                                                                    | Grid Data as Ordinates                                                                                                    | 0                                          | Display Grid Dat                                            | a as Spa | soing                 | Y Grid Data                                     |                                                    | Quick St                                                | rt New Rectangular                                                        | Grids           |
| Display     X Grid Data     Grid     Grid     Grid     Grid                                                                                                    | Grid Data as Ordinates D X Ordinate (m) 39.5                                                                                     | Visble<br>Yes                              | Bubble Loc<br>End                                           | a as Spa | Add                   | Y Grid Data<br>Grid ID<br>A                     | Y Ordinate (m)                                     | Quick Sta<br>Viable<br>Yes                              | Bubble Loc<br>Start                                                       | Add             |
| Circley     Circley     Circley     Grid     Grid     Grid     G     7                                                                                                    | Grid Data as Ordinates D X Ordinate (m) 39,5 48,5                                                                                | Visible<br>Yes<br>Yes                      | Bubble Loc<br>End<br>End                                    | a as Spa | Add                   | Y Grid Data<br>Grid ID<br>A<br>B                | Y Ordinate (m)<br>0<br>6.3                         | Quick Sta<br>Visible<br>Yes<br>Yes                      | Bubble Loc<br>Start<br>Start                                              | Add             |
| Circley     Circley     C | Grid Data as Ordinates D X Ordinate (m) 39,5 48,5 57,5                                                                           | Visble<br>Yes<br>Yes<br>Yes                | Bubble Loc<br>End<br>End<br>End                             | a as Spa | Add Delete            | Y Grid Data<br>Grid ID<br>A<br>B<br>C           | Y Ordinate (m)<br>0<br>6.3<br>12.6                 | Quick Sta<br>Visible<br>Yes<br>Yes<br>Yes               | Bubble Loc<br>Start<br>Start<br>Start                                     | Add Delete      |
| Desplay     X Grid Data     Grid     G     G     7     8     9                                                                                                    | Grid Data as Ordinates D X Ordinate (m) 39,5 48,5 57,5 66,5                                                                      | Visible<br>Yes<br>Yes<br>Yes<br>Yes        | Bubble Loc<br>End<br>End<br>End<br>End<br>End               | a as Spa | Add Delete            | Y Grid Data<br>Grid ID<br>A<br>B<br>C<br>D      | Y Ordinate (m)<br>0<br>6.3<br>12.6<br>18.9         | Quick Sta<br>Visible<br>Yes<br>Yes<br>Yes<br>Yes        | Bubble Loc<br>Start<br>Start<br>Start<br>Start<br>Start<br>Start          | Add Delete      |
| Deplay     X Grid Data     Grid     G     7     8     9     10                                                                                                    | Grid Data as Ordinates D X Ordinate (m) 39.5 48.5 57.5 66.5 75.5                                                                 | Visible<br>Yes<br>Yes<br>Yes<br>Yes<br>Yes | Bubble Loc<br>End<br>End<br>End<br>End<br>End<br>End<br>End | a as Spa | Add Delete Sort       | Y Grid Data<br>Grid ID<br>A<br>B<br>C<br>D<br>E | Y Ordinate (m)<br>0<br>6.3<br>12.5<br>18.9<br>25.2 | Quick Sta<br>Visible<br>Yes<br>Yes<br>Yes<br>Yes<br>Yes | Bubble Loc<br>Start<br>Start<br>Start<br>Start<br>Start<br>Start<br>Start | Add Delete Sort |
| Chaplay     X Grid Data     Grid     Grid     G     7     8     9     10                                                                                                    | Grid Data as Ordinates           D         X Ordinate (m)           39.5         48.5           57.5         66.5           75.5 | Vable<br>Yes<br>Yes<br>Yes<br>Yes<br>Yes   | Bubble Loc<br>End<br>End<br>End<br>End<br>End<br>End        | a as Spa | Add Delete Sort       | Y Grid Data<br>Grid ID<br>A<br>B<br>C<br>D<br>E | Y Ordinate (m)<br>0<br>6.3<br>12.5<br>18.9<br>25.2 | Quick St<br>Vable<br>Yes<br>Yes<br>Yes<br>Yes<br>Yes    | Bubble Loc<br>Start<br>Start<br>Start<br>Start<br>Start<br>Start<br>Start | Add Delete Sort |
| Cand Date     Gind     Gind     Gi | Grid Data as Ordinates D X Ordinate (m) 39,5 48,5 57,5 66,5 75,5                                                                 | Visible<br>Yes<br>Yes<br>Yes<br>Yes<br>Yes | Bubble Loc<br>End<br>End<br>End<br>End<br>End<br>End        | a as Spa | Add<br>Delete<br>Sort | Y Grid Data<br>Grid ID<br>A<br>B<br>C<br>D<br>E | Y Ordinate (m)<br>0<br>6.3<br>12.5<br>18.9<br>25.2 | Quick Sta<br>Vable<br>Yes<br>Yes<br>Yes<br>Yes<br>Yes   | Bubble Loc<br>Start<br>Start<br>Start<br>Start<br>Start<br>Start          | Add Delete Sot  |

Sumber : ETABS v.17.0.1

Gambar C3. Edit Grid Data

d. Selanjutnya untuk menentukan elevasi setiap lantai, di klik *Custom Story Data – Specify Custom Story Data – Edit Story Data* yang kemudian akan muncul kotak dialog/menu yang dapat diisi nama lantai (*story*), ketinggian lantai (*height*), elevasi lantai (*elevation*), lantai utama dari keseluruhan struktur (*master story*), dan pengaturan untuk lantai yang sama (*similar to*). Dapat

dilihat pada Gambar C4 dibawah ini.

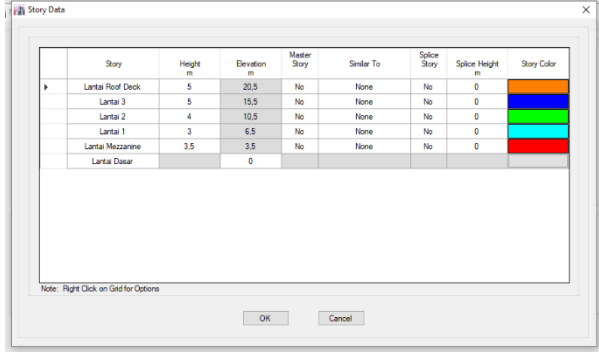

Sumber : ETABS v.17.0.1

## Gambar C4. Edit Story Data

e. Tahap berikutnya adalah menginput material elemen struktur gedung yang akan digunakan, yaitu material yang harus dipersiapkan seperti mutu beton bertulang dan mutu tulangan beton. Untuk memasukkan data mutu beton f'c 25 MPa diinput dengan mengklik *Define – Material Properties – 4000Psi – Modify/show Material*, serta dimasukkan juga berat jenis beton yang telah ditentukan oleh SNI yaitu 2400 kg/m<sup>3</sup>. Tahap ini dapat dilihat pada **Gambar C5** dibawah ini.

| General Data                     |                   |                    | _         |
|----------------------------------|-------------------|--------------------|-----------|
| Material Name                    | Mutu Betor        | P'o = 25 MPa       |           |
| Material Type                    | Concrete          |                    | ~         |
| Directional Symmetry Type        | Isotropio         |                    | $\sim$    |
| Material Display Color           |                   | Change             |           |
| Material Notes                   | Moc               | ify/Show Notes     |           |
| Material Weight and Mass         |                   |                    |           |
| O Specify Weight Density         | Sp                | ecify Mass Density |           |
| Weight per Unit Volume           |                   | 23,536             | kN/m³     |
| Mass per Unit Volume             |                   | 2400               | kg/m³     |
| Mechanical Property Data         |                   |                    |           |
| Modulus of Elasticity, E         |                   | 25278,7341455      | 225 MPa   |
| Poisson's Ratio, U               |                   | 0.2                |           |
| Coefficient of Thermal Expansion | , <b>A</b>        | 0,0000099          | 1/C       |
| Shear Modulus, G                 |                   | 10532,81           | MPa       |
| Design Property Data             |                   |                    |           |
| Modify/Sho                       | w Material Proper | ty Design Data     |           |
| Advanced Material Property Data  |                   |                    |           |
| Nonlinear Material Data          |                   | Material Damping F | roperties |
| Tim                              | e Dependent Pro   | perties            |           |
|                                  |                   |                    |           |

Sumber : ETABS v.17.0.1

Gambar C5. Mutu Beton f'c 25 MPa

f. Setelah data mutu f'c 25 MPa diinput, dilanjutkan dengan menginput mutu beton f'c 17 MPa dengan mengklik *Mutu Beton F'c = 25 MPa – Add Copy Of Material* sesuai dengan **Gambar** C6 dibawah ini.

| General Data                               |                                     |                  |
|--------------------------------------------|-------------------------------------|------------------|
| Material Name                              | utu Beton F'c = 17,5 Mi             | Pa               |
| Material Type C                            | oncrete                             | ~                |
| Directional Symmetry Type                  | otropic                             | ~                |
| Material Display Color                     | Chan                                | ge               |
| Material Notes                             | Modify/Show Not                     | rs               |
| Material Weight and Mass                   |                                     |                  |
| <ul> <li>Specify Weight Density</li> </ul> | <ul> <li>Specify Mass De</li> </ul> | nsity            |
| Weight per Unit Volume                     | 23,536                              | kN/m³            |
| Mass per Unit Volume                       | 2400                                | kg/m³            |
| Mechanical Property Data                   |                                     |                  |
| Modulus of Elasticity, E                   | 25278,7                             | 3 MPa            |
| Poisson's Ratio, U                         | 0.2                                 |                  |
| Coefficient of Thermal Expansion, A        | 0,00000                             | 99 1/C           |
| Shear Modulus, G                           | 10532,0                             | 11 MPa           |
| Design Property Data                       |                                     |                  |
| Modify/Show Mater                          | ial Property Design Dat             | a                |
| Advanced Material Property Data            |                                     |                  |
| Nonlinear Material Data                    | Material Da                         | mping Properties |
| Time Depe                                  | ndent Properties                    |                  |
|                                            |                                     |                  |

Sumber : ETABS v.17.0.1

Gambar C6. Mutu Beton f'c 17 MPa

g. Selain memasukkan material beton, dimasukkan juga material baja yaitu BJTD 42 yang digunakan untuk penulangan, dengan mengklik *Define – Material Properties – A615Gr60 – Modify*, dan kemudian dimasukkan berat jenisnya yang telah ditentukan oleh SNI yaitu 7850 kg/m<sup>3</sup> dan diikuti memasukkan modulus elastisitas yaitu 200.000 MPa. Tahap ini dapat dilihat pada **Gambar C7** dibawah ini.

| General Data                        |                            |                      |         |
|-------------------------------------|----------------------------|----------------------|---------|
| Material Name                       | l <sup>[</sup> ulangan BJT | D 42                 |         |
| Material Type                       | Rebar                      |                      | ~       |
| Directional Symmetry Type           | Uniaxial                   |                      |         |
| Material Display Color              |                            | Change               |         |
| Material Notes                      | Modify                     | /Show Notes          |         |
| Material Weight and Mass            |                            |                      |         |
| Specify Weight Density              | O Spec                     | cify Mass Density    |         |
| Weight per Unit Volume              |                            | 76,9822              | kN/m³   |
| Mass per Unit Volume                |                            | 7850                 | kg/m³   |
| Mechanical Property Data            |                            |                      |         |
| Modulus of Elasticity, E            |                            | 200000               | MPa     |
| Coefficient of Thermal Expansion, A |                            | 0.0000117            | 1/C     |
| lesign Property Data                |                            |                      |         |
| Modify/Show Ma                      | aterial Property           | Design Data          |         |
| Advanced Material Property Data     |                            |                      |         |
| Nonlinear Material Data             |                            | Material Damping Pro | perties |
| Time De                             | ependent Prope             | erties               |         |
| OK                                  |                            | Second               |         |
| OK                                  | C                          | ancel                |         |

Sumber : ETABS v.17.0.1

## Gambar C7. Mutu Tulangan BJTD 42

- Setelah material data yang digunakan diinput, tahap selanjutnya adalah mendesain dimensi pada elemen vertikal dan horizontal struktur, seperti kolom, balok, pelat lantai dan *shearwall*. Dimensi-dimensi pada kedua elemen tersebut dapat dilihat pada lampiran yang telah dijabarkan pada bab sebelumnya.
- 4. Kolom

Tahapan untuk mendesain kolom adalah dengan cara mengklik *define – Section Properties – Frame Sectons – Add New Properties*, setelahnya akan muncul kotak dialog/menu yang dimana dapat diisi nama kolom (*property name*), material tulangan kolom (*slab material*), bentuk (*section shape*), dan dimensi (*section dimensions*). Thap ini dapat dilihat pada **Gambar C8** dibawah ini.

| General Data            | 121.4 .19                 | 9 mm                  |
|-------------------------|---------------------------|-----------------------|
| Property Name           | Kolom K1                  |                       |
| Material                | Mutu Beton Po = 25 MPa ·  | 2                     |
| Notional Size Data      | Modify/Show Notional Size |                       |
| Display Color           | Change                    |                       |
| Notes                   | Modify/Show Notes         |                       |
| Shape                   |                           |                       |
| Section Shape           | Concrete Rectangular V    |                       |
| Section Property Source |                           |                       |
| Source: User Defined    | Property N                | lodfiers              |
| Section Dimensione      | Mo                        | dfy/Show Modifiers    |
| Death                   | 850 mm                    | rently User Specified |
| Width                   | 750 mm                    | tert                  |
|                         | М                         | odify/Show Rebar      |
|                         | Show Sector Properties    | OK<br>Cancel          |
|                         |                           |                       |

Sumber : ETABS v.17.0.1

#### Gambar C8. Dimensi Kolom

Untuk detail penulangan pada kolom dapat dilakukan dengan mengklik *modify/show rebar* pada *reinforcement*.

5. Balok

Tahapan unutk mendesain balok adalah dengan cara mengklik *Define – Section Properties – Frame Sections – Add New Properties*, setelahnya akan muncul kotak dialog/menu yang dimana dapat diisi nama balok (*property name*), material tulangan balok (*slab material*), bentuk (*section shape*), dan dimensi (*section dimensions*). Tampilan dapat dilihat pada **Gambar C9** dibawah ini.

| Jerfordi Cata           |                               |                       |
|-------------------------|-------------------------------|-----------------------|
| Property Name           | Belok TB1                     |                       |
| Material                | Mutu Beton Pic = 25 MPa 🛛 🗸 👘 |                       |
| Notional Size Data      | Modify/Show Notional Size     | 3                     |
| Display Color           | Change                        | ←+                    |
| Notes                   | Modify/Show Notes             |                       |
| Shape                   |                               |                       |
| Section Shape           | Concrete Rectangular V        |                       |
| Section Property Source |                               |                       |
| Source: User Defined    |                               | Property Modifiers    |
| Section Dimensions      |                               | Modify/Show Modifiers |
| Death                   | 700 mm                        | Currently Default     |
| Wdth                    | 500 mm                        | Reinforcement         |
|                         |                               | Modify/Show Rebar     |
|                         |                               |                       |
|                         |                               |                       |
|                         |                               |                       |
|                         |                               | ок                    |
|                         | Show Section Properties       | Cancel                |
|                         |                               |                       |

Sumber : ETABS v.17.0.1

#### Gambar C9. Dimensi Balok

Untuk detail penulangan pada kolom dapat dilakukan dengan mengklik modify/show rebar pada reinforcement

6. Pelat Lantai

Tahapan untuk mendesain pelat lantai adalah dengan cara mengklik *Define – Section Properties – Slab Sections – Add New Property*, setelahnya akan muncul kotak dialog/menu yang dimana dapat diisi nama pelat (*property name*), material tulangan pelat (*slab material*), model tipe (*model type*), dan ketebalan pelat (*thickness*). Tahap ini dapat dilihat pada **Gambar C10** dibawah ini.

| Property Name                        | Pelat Sa                      |
|--------------------------------------|-------------------------------|
| Slab Material                        | Mutu Beton F'c = 25 MPa 🛛 🗸 🔒 |
| Notional Size Data                   | Modify/Show Notional Size     |
| Modeling Type                        | Shell-Thin 🗸                  |
| Modifiers (Currently User Specified) | Modify/Show                   |
| Display Color                        | Change                        |
| Property Notes                       | Modify/Show                   |
| Thickness                            | Slab V                        |
| Thickness                            | 150 mm                        |
|                                      |                               |
|                                      |                               |
|                                      |                               |
|                                      |                               |
|                                      |                               |

Sumber : ETABS v.17.0.1

# Gambar C10. Dimensi Pelat Lantai

7. Shearwall

Tahapan untuk mendesain *shearwall* adalah dengan cara mengklik *Define - Section Properties – Wall Sections – Add New Property*, setelahnya akan muncul kotak dialog/menu yang dimana dapat diisi dengan nama *shearwall* (*property name*), material tulangan dinding (*wall material*), tipe model (*modelling type*), dan ketebalan dinding (*thickness*). Tahap ini dapat dilihat pada **Gambar C11** 

| D                                    |                            |    |
|--------------------------------------|----------------------------|----|
| Property Name                        | SW1                        |    |
| Property Type                        | Specified $\checkmark$     |    |
| Wall Material                        | Mutu Beton F'c = 25 MPa $$ |    |
| Notional Size Data                   | Modify/Show Notional Size  |    |
| Modeling Type                        | Shell-Thin 🗸               |    |
| Modifiers (Currently User Specified) | Modify/Show                |    |
| Display Color                        | Change                     |    |
| Property Notes                       | Modify/Show                |    |
| roperty Data                         |                            |    |
| Thickness                            | 400                        | mm |
|                                      | o                          |    |
| roperty Data<br>Thickness            | 400                        | mr |

Sumber : ETABS v.17.0.1

# Gambar C11. Dimensi Shearwall

### B. Pembebanan Struktur

Perencanaan pembebanan dimaksudkan untuk memberikan pedoman dalam menentukan bebanbeban yang bekerja pada suatu bangunan. Berikut beban-beban Struktur Gedung Penyimpanan KPK Jakarta yang sesuai dengan SNI 1727 – 2020 :

- 1. Beban Mati (Dead Load)
- 2. Beban Hidup (Live Load)
- 3. Beban Hujan
- 4. Beban Gempa

Beban gempa pada Gedung Penyimpanan KPK Jakarta direncanakan berdasarkan ketentuan SNI 1726 – 2019. Desain beban gempa menggunakan respons spektra rencana.

## C. Analisis Gempa

Dalam menentukan analisis gempa, diperlukan hasil respons spektrum menurut *website* Kementrian Pekerjaan Umum yang dapat diakses <u>pada http://rsa.ciptakarya.pu.go.id/2021/</u> atau RSA

PUSKIM, dan data-data perhitungan dari ketentuan SNI 1726 - 2019.

#### D. Kontrol Hasil Analisa

Setelah semua data diinput ke ETABS, tahap akhir adalah Running pemodelan, dengan cara terlebih dahulu mengklik Lock/Unlock Model - Analyze - Set Load Cases To Run - Run Now, yang dapat dilihat seperti Gambar C12 dibawah ini.

|                                                   |                        |                               |                     |                 |            | CRCK 10.                |
|---------------------------------------------------|------------------------|-------------------------------|---------------------|-----------------|------------|-------------------------|
|                                                   | Case                   | Туре                          | Status              | Action          | ^          | Run/Do Not Run Case     |
|                                                   | Modal                  | Modal - Eigen                 | Not Run             | Do Not Run      |            | Delete Results for Case |
|                                                   | DL.                    | Linear Static                 | Not Run             | Do Not Run      |            |                         |
|                                                   | LL.                    | Linear Static                 | Not Run             | Do Not Run      |            | Run/Do Not Run All      |
|                                                   | SOL                    | Linear Static                 | Not Run             | Do Not Run      |            |                         |
|                                                   | EQS-X                  | Linear Static                 | Not Run             | Do Not Run      |            | Delete All Results      |
|                                                   | EQS-Y                  | Linear Static                 | Not Run             | Do Not Run      |            |                         |
|                                                   | R                      | Linear Static                 | Not Run             | Do Not Run      | ~          | Show Load Case Tree     |
| <ul> <li>Never Sho</li> <li>Show After</li> </ul> | w<br>w second          |                               | Calculate Diaph     | ragm Centers of | f Rigidity |                         |
| abular Output                                     | ally save tables to Mi | crosoft Access or XIII, after | er run completes    |                 |            |                         |
| llename                                           | C:\Users\esther        | OneDrive\Desktop\SkripsM      | tabs/etabs esther.r | ndb             |            | Run Now                 |
|                                                   |                        |                               |                     |                 |            |                         |

Sumber: ETABS v.17.0.1

#### Gambar C12. Set Load Cases To Run

a. Analisa Run ETABS untuk Menentukan Momen dan Gaya Geser

Langkah pertama, klik Analyze - Set Load Cases To Run - Run Now, setelah selesai run analisis, cek tabel Beam Forces dengan cara klik Display - Show Table - Analysis - Results - Frame Results - Beam Forces, selanjutnya memindahkan data tabel dengan klik kanan untuk Extract to Excel. Dibawah ini merupakan Tabel C1 dan Tabel C2 hasil gaya geser dan momen yang didapatkan dari hasil output ETABS v.17.0.1

| TABLE : Beam Forces |      |                |                    |          |            |         |  |  |  |
|---------------------|------|----------------|--------------------|----------|------------|---------|--|--|--|
| Story               | Beam | Unique<br>Name | Load<br>Case/Combo | V2<br>kN | M3<br>kN-m | Element |  |  |  |
| Lantai Roof Deck    | B268 | 1093           | EQD-X Max          | 53,9933  | 117,3604   | 1093-1  |  |  |  |
| Lantai 3            | B268 | 1080           | EQD-X Max          | 59,3292  | 128,9298   | 1080-1  |  |  |  |
| Lantai 2            | B278 | 838            | EQD-X Max          | 56,7325  | 122,6883   | 838-1   |  |  |  |
| Lantai 1            | B105 | 404            | EQD-X Max          | 42,7621  | 95,718     | 404     |  |  |  |
| Lantai Mezzanine    | B8   | 266            | EQD-X Max          | 9,1912   | 31,8239    | 266-9   |  |  |  |
| Lantai Dasar        | B1   | 41             | EQD-X Max          | 0        | 0          | 41-1    |  |  |  |

| Tabel | C1. | Gava   | Geser | dan | Momen | Pada | Balok | Arah | Х |
|-------|-----|--------|-------|-----|-------|------|-------|------|---|
|       |     | ~~~,~~ |       |     |       |      |       |      |   |

Sumber : Hasil Data ETABS v.17.0.1

Tabel C2. Gaya Geser dan Momen Pada Balok Arah Y

| TABLE : Beam Forces |      |                |                    |          |            |         |
|---------------------|------|----------------|--------------------|----------|------------|---------|
| Story               | Beam | Unique<br>Name | Load<br>Case/Combo | V2<br>kN | M3<br>kN-m | Element |
| Lantai Roof Deck    | B35  | 1069           | EQD-Y Max          | 35,8642  | 65,8678    | 1069-1  |
| Lantai 3            | B35  | 935            | EQD-Y Max          | 47,1916  | 92,7026    | 935-1   |
| Lantai 2            | B35  | 758            | EQD-Y Max          | 42,5053  | 86,0078    | 758-1   |
| Lantai 1            | B35  | 617            | EQD-Y Max          | 38,9992  | 76,6005    | 617-1   |
| Lantai Mezzanine    | B114 | 360            | EQD-Y Max          | 10,2403  | 28,1109    | 360-2   |
| Lantai Dasar        | B1   | 41             | EQD-Y Max          | 0        | 0          | 41-1    |

Sumber : Hasil Data ETABS v. 17.0.1

Keterangan : V2 = Nilai Gaya Geser M3 = Nilai MomenBerdasrkan Tabel, hasil output ETABS v.17.0.1 didapat nilai gaya geser dan nilai momen arah X dan

IR. SAHAT MARTUA SIHOMBNG, MT.

٦

٦

Y pada setiap lantai. Hasil Gaya Geser terbesar arah X berada di Lantai 3 dengan nilai 59,3292 kN dan hasil Momen terbesar arah X berada di Lantai 3 dengan nilai 128,9298 kN-m. Sedangkan untuk hasil Gaya Geser terbesar arah Y berada di Lantai 3 dengan nilai 47,1916 kN dan hasil Momen terbesar arah Y berada di Lantai 3 dengan nilai 92,7026 kN-m.

# b. Analisis Rasio Tulangan Balok Berdasarkan Hasil Output ETABS

Perhitungan luas tulangan balok secara otomatis dapat diketahui dengan cara mengklik *Run* Analyze (F5) terlebih dahulu, lalu setelah di *run*, klik *Design – Concrete Frame Design – Check* Select Design Combination – Start Design Check. Selanjutnya balok yang akan di analisis adalah balok B1A – B27 dengan dimensi balok B1A 600 x 700, serta Fy = 420 yang berdasarkan SNI 2052 – 2017. Berikut ini **Gambar C13** detail luas tulangan tumpuan yang ditinjau.

| 3439 | 1071 | 3375 |  |
|------|------|------|--|
| 1640 | 2342 | 1611 |  |

Sumber : ETABS v.17.0.1

#### Gambar C13. Detail Luas Tulangan yang Ditinjau

Digunakan tulangan ulir diameter 22 (D22)  $\rightarrow$  As =  $\frac{1}{4}\pi d^2$ =  $\frac{1}{4}3,14(22)^2$ =  $379,94 \approx 380 \text{ mm}^2$ As =  $\rho \min x \text{ b } x \text{ h}$   $\rho \min = \frac{1.4}{Fy} = \frac{1.4}{420} = 0,0033$ As =  $0,0033 \text{ x} 600 \text{ x} 630 = 1247,4 \approx 1247 \text{ mm}^2$ Rasio Tulangan berdasarkan  $\rho \min \text{ didapat}$  :  $\frac{1247}{600 \text{ x} 630} = \frac{1247}{378.000} = 0,33\%$ Rasio Tulangan berdasarkan *Output ETABS* dengan perhitungan manual didapat :  $\frac{3439}{600 \text{ x} 630} = \frac{3439}{378.000} = 0,91\% \approx 1\%$ 

Berdasarkan perhitungan diatas, didapatkan nilai rasio tulangan minimal 0,33% dan nilai rasio tulangan berdasarkan *output ETABS* dengan perhitungan manual 1%.

Selanjutnya untuk menentukan nilai perhitungan *software* terbesar dapat diklik *Design – Concrete Frame Design – Display Design Info*, setelahnya akan muncul kotak dialog/menu seperti **Gambar C14** dibawah ini, dan pada *design output* diganti/diubah menjadi *Rebar Percentage* lalu klik OK.

| • | Design Output | Rebar Percentag | je , |
|---|---------------|-----------------|------|
| 0 | Design Input  |                 |      |
|   |               |                 |      |

Sumber : ETABS v.17.0.1

Gambar C14. Rebar Percentage

Didapat nilai terbesar perhitungan *software* 0,82% yang dapat dilihat pada **Gambar C15** dibawah ini.

| 0,82% | 0,25% | 0,80% |  |
|-------|-------|-------|--|
| 0.39% | 0.56% | 0.38% |  |
| -,    | -,    | -,    |  |

Sumber : ETABS v.17.0.1

#### Gambar C15. Hasil Perhitungan Software

Jadi, berdasarkan **Gambar C15** diatas, hasil analisa perhitungan *software* didapat sebesar 0,82% dan untuk perhitungan manual berdasarkan *output ETABS* didapatkan 1%. Dapat diartikan jika hasil rasio tulangan dari perhitungan *software* lebih kecil dari perhitungan manual berdasarkan *output ETABS* ( $0,82\% \le 1\%$ ).

## c. Analisa Run ETABS untuk Menentukan Lendutan Pada Balok

Dalam mendapatkan nilai analisa lendutan, dapat dilakukan dengan cara klik *Run Analyze* (F5) terkebih dahulu dan setelah di *run*, di klik *Display – Show Table – Result – Joint Displacement*, kemudian didapat data sebagai berikut :

| TABLE : Joint Displacement |         |        |            |          |           |       |  |
|----------------------------|---------|--------|------------|----------|-----------|-------|--|
| 64.0                       | T - 1 1 | Unique | Load Case/ | UX       | UY        | UZ    |  |
| Story                      | Label   | Name   | Combo      | Mm       | Mm        | Mm    |  |
| Lantai Roof<br>Deck        | 282     | 895    | EQD-X MAX  | 7,91     | 3,045     | 3,331 |  |
| Lantai 3                   | 45      | 381    | EQD-Y MAX  | 7,899    | 3,04      | 3,331 |  |
| Lantai 2                   | 714     | 1840   | EQD-Y MAX  | 1,658    | 0,618     | 3,396 |  |
| Lantai 1                   | 41      | 362    | EQD-X MAX  | 1,185    | 2,681     | 1,949 |  |
| Lantai<br>Mezzanine        | 50      | 283    | EQD-X MAX  | 0,386    | 0,958     | 2,249 |  |
| Lantai Dasar               | 319     | 927    | EQD-X MAX  | 0,000473 | 0,0001497 | 0,01  |  |

| Tabel | C3. | Joint | Displ | lacement |
|-------|-----|-------|-------|----------|
|-------|-----|-------|-------|----------|

Sumber : Hasil Data ETABS v.17.0.1

Syarat untuk batas lendutan sesuai dengan ketentuan atau berdasarkan SNI 2847 – 2019. Berikut perhitungan manual untuk Izin Lendutan :

1/360 = 9000/360 = 25 mm

Nilai lendutan terbesar ada pada :

Lantai  $2 \rightarrow 3,396 \text{ mm}$ 

Nilai lendutan balok terbesar ada pada lantai *mezzanine* dengan nilai 3,396 mm, ini menunjukkan bahwa nilai lendutan terbesar pada balok lebih kecil dari nilai batas izin lendutan yaitu 25 mm.

Dari analisis diatas, dapat dikatakan dan dinyatakan bahwa balok aman karena nilai lendutan yang didapat dari hasil data *software* lebih kecil dari nilai batas izin lendutan yang berdasarkan SNI 2847 : 2019. Berikut ini adalah tabel nilai lendutan balok pada setiap lantai.

| Story            | Izin | UZ<br>Mm | Keterangan |
|------------------|------|----------|------------|
| Lantai Roof Deck | 25   | 3,331    | OK         |
| Lantai 3         | 25   | 3,331    | OK         |
| Lantai 2         | 25   | 3,396    | OK         |
| Lantai 1         | 25   | 1,949    | OK         |
| Lantai Mezzanine | 25   | 2,249    | OK         |
| Lantai Dasar     | 25   | 0,01     | OK         |

Tabel C4. Lendutan Yang Terjadi Pada Balok Perlantai

Sumber : Analisis Data

Berdasarkan Tabel diatas dapat disimpulkan bahwa nilai lendutan pada balok di setiap lantai aman dikarenakan nilai lendutan tidak melebihi atau lebih kecil dari perhitungan batas izin lendutan yang telah diperhitungkan sesuai dengan ketentuan berdasarkan SNI 2847 – 2019.

#### E. Perbaikan (Problem Solving)

Jika pada hasil *output ETABS v.17.0.1* terdapat warna merah pada balok tepi dan balok tengah dalam bentang terpendek dan terpanjang seperti gambar dibawah ini, tandanya terdapat masalah dan harus diperbaiki.

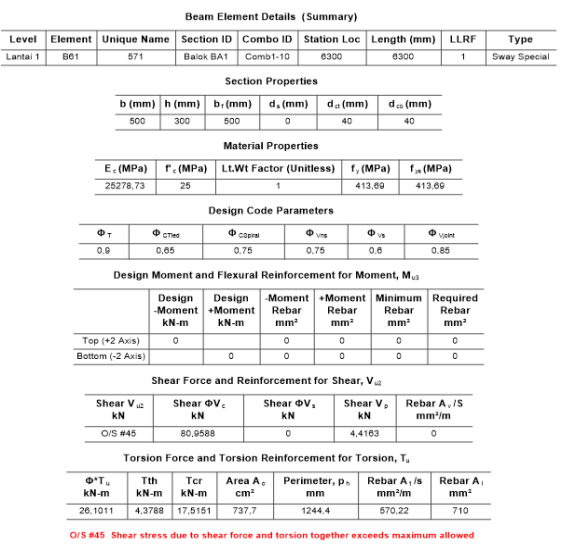

Sumber : *ETABS v.17.0.1* 

Gambar C16. Permasalahan Output ETABS

Dalam gambar diatas terdapat tulisan berwarna merah yang bertuliskan O/S #45 *Shear stress due to shear force and torsion together exceeds maximum allowed*, yang berarti balok mengalami *overstrenght* dikarenakan gaya geser dan torsi melebihi kapasitas maksimal. Oleh maka dengan itu, perbaikan (*problem solving*) yang dilakukan ialah dengan menganalisa kembali serta menambahkan tulangan sengkang atau dimensi pada balok diperbesar (biasa dipakai untuk gaya geser), dan jika terdapat tanda/tulisan berwarna merah pada gaya geser dan momen pada balok dengan bentang pendek perlu dilakukan pengecekan/analisis kembali tulangan utama, serta jika masalah terjadi pada balok tepi dilakukan pengecekan kembali terhadap torsi dan untuk memperbaiki ditambahkan dengan tulangan pinggang.

# **D. KESIMPULAN DAN SARAN**

#### a. Kesimpulan

Berdasarkan hasil analisis tugas akhir ini yang dimana merupakan analisis struktur bangunan terhadap elemen *horizontal* pada Gedung Penyimpanan KPK Jakarta, maka penulis dapat mengambil kesimpulan:

- Berdasarkan hasil *output ETABS v.17.0.1* didapat hasil Gaya Geser terbesar arah X berada di Lantai 3 dengan nilai 59,3292 kN dan hasil Momen terbesar arah X berada di Lantai 3 dengan nilai 128,9298 kN-m. Sedangkan untuk hasil Gaya Geser terbesar arah Y berada di Lantai 3 dengan nilai 47,1916 kN dan hasil Momen terbesar arah Y berada di Lantai 3 dengan nilai 92,7026 kN-m.
- Rasio tulangan balok didapat perhitungan *software* didapat sebesar 0,82%, dan untuk perhitungan manual berdasarkan *output ETABS* didapatkan 1%. Dapat diartikan jika hasil rasio tulangan dari perhitungan *software* lebih kecil dari perhitungan manual berdasarkan *output ETABS* (0,82% ≤ 1%).
- Nilai lendutan terbesar yang didapat dari hasil data *software ETABS V.17.0.1* adalah 3,396 mm lebih kecil dari nilai batas izin lendutan yang ditentukan oleh SNI 2847 2019, yaitu (l/360) = 9000/360 = 25 mm, sehingga balok dinyatakan aman terhadap lendutan.

## b. Saran

Pada bangunan dengan tingkat resiko tinggi perlu diperhatikan dan dicermati perletakan dan dimensi pada pemasangan balok atau pelat lantai, serta penggunaan tulangan yang tepat dan sesuai standar yang digunakan agar mendapatkan hasil yang sesuai dengan ketentuan yang berlaku.

IR. SAHAT MARTUA SIHOMBNG, MT.

# **E. DAFTAR PUSTAKA**

- [1] Andriyani, G., Kahar, S., Awaluddin, M., & Meilano, I. (2012). Kajian regangan selat bali berdasarkan data gnss kontinu tahun 2009-2011. *Jurnal Geodesi Undip*, *1*(1), 82121.
- [2] Asroni, H. A. (2010). Balok Dan Pelat Beton Bertulang (Pertama). Graha Ilmu.
- [3] Candra, I. M. A., Wibawa, I. M. S., Wiryadi, I. G. G., & Letra, I. M. (2021). Analisis Perilaku Struktur Gedung Fakultas Pariwisata Universitas Udayana Akibat Beban Gempa Dengan Metode Respon Spektrum. 1(2), 24–29.
- [4] PRATAMA, M. R. D. (2021). Analisis Penerapan Rantai Pasok Terhadap Manajemen Pembiayaan Proyek Kontruksi Bangunan Gedung X Di Jakarta. *Lakar: Jurnal Arsitektur*, 4(1), 34. https://doi.org/10.30998/lja.v4i1.9158
- [5] Robach, C., Retno, A., & Zacoeb, A. (2002). "Perencanaan Dinding Geser pada Struktur Gedung Beton Bertulang dengan Sistem Ganda." Jurnal Aplikasi Teknik Sipil, February 1921, 1–4
- [6] Sidabutar, D. H. (2019). Analisa Perbandingan Pelat Diafragma Dengan Sistem Flat Slab, Plate, Waffle Slab Pada Struktur Rangka Pemikul Momen Khusus (Srpmk) Terhadap Pengaruh Kekakuan Struktur. 1–164.
- [7] SNI, 1726:2019. (2019). perkembangan ilmu pengetahuan dan teknologi, pemeliharaan dan penilaian kelayakan dan bangunan gedung dan nongedung sebagai revisi struktur bangunan gedung dan nongedung; (Lembaran Negara Republik Indonesia Tahun. 8, Herman Kurnianto, D., Teoretis dan Terapan Bidan
- [8] SNI, 1727:2020. (2020). Beban desain minimum dan Kriteria terkait untuk bangunan gedung dan struktur lain. *Badan Standarisasi Nasional 1727:2020*, *8*, 1–336.
- [9] SNI, 2847:2019. (2019). Persyaratan Beton Struktural untuk Bangunan Gedung dan Penjelasan (SNI 2847:2019). Standar Nasional Indonesia (SNI), 8, 653–659.
- [10] Wahyuningtyas, W. T., Krisnamurti, K., & Afrida, I. (2020). Analisis Ketahanan Gedung Apartemen Surabaya dengan Menggunakan Metode Respon Spektrum. *Berkala Sainstek*, 8(4), 132. https://doi.org/10.19184/bst.v8i4.18157